# AKADEMIK

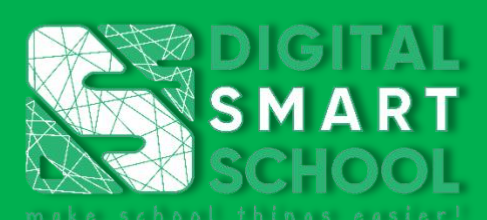

# MANUAL BOOK

Juni 2022

#### MYDSS

MYDSS adalah aplikasi berbasis Android & IOS yang memiliki berbagai fitur seperti ujian online sekolah, absensi online sekolah, Learning Management System (LMS) sekolah, Inventory sekolah, dan pembayaran online sekolah. MYDSS mempermudah Guru, Murid, dan Orang Tua dalam berbagai informasi sekolah di era digital industry 4.0. Manual book MYDSS untuk Akademik diperuntukan untuk para customer MYDSS dalam memahami penggunaan aplikasi menu Akademik melalui website dan smartphone.

Selamat Menggunakan aplikasi MYDSS

Team Support MYDSS

# **DAFTAR ISI**

| Α. | Cara Mengatur Menu Akademik     | 3  |
|----|---------------------------------|----|
| в. | Membuat Tahun Akademik          | 5  |
| C. | Membuat Kelas Baru              | 6  |
| D. | Menambahkan Siswa Kedalam Kelas | 8  |
| E. | Copy Data Siswa                 | 11 |
| F. | Memasukan Mata Pelajaran        | 12 |
| G. | Mengatur Wali Kelas             | 14 |
| н. | Rekap Jumlah Siswa Perkelas     | 15 |
|    |                                 |    |

# A. Cara Mengatur Menu Akademik

- 1. Sebelum mengisi menu data akademik, pastikan terlebih dahulu anda sudah mengisi data pada menu master dengan benar.
- 2. Pastikan PC/Laptop/Smartphone dalam keadaan terkoneksi internet
- 3. Jalankan software penjelajah di device anda seperti Google Chrome & Mozzila Firefox
- 4. Kunjungi website sso.mydss.id.
- 5. Silahkan masukan username dan password kemudian login sebagai login sekolah

| ← → C ( a sso.mydss.id/login                                          | <b>0</b> 7 ☆ | <b>9 0</b> | •    | : ک         |
|-----------------------------------------------------------------------|--------------|------------|------|-------------|
| 🛗 Apps M Gmail 💶 YouTube 🕈 Maps 🧤 Translate 🔗 New Tab                 |              |            | 💷 Re | eading list |
| DSS   Dgital Smart School   Username   Dess Single Sign On   Password |              |            |      |             |
| PT ADI © 2021 DSS Versi 0.3.15 Waktu : 0/-11-2021 11:4:22/ AMI WIB    |              |            |      |             |

6. Setelah anda melakukan login akan muncul halaman dashboard seperti ini. Lalu klik menu **Akademik** 

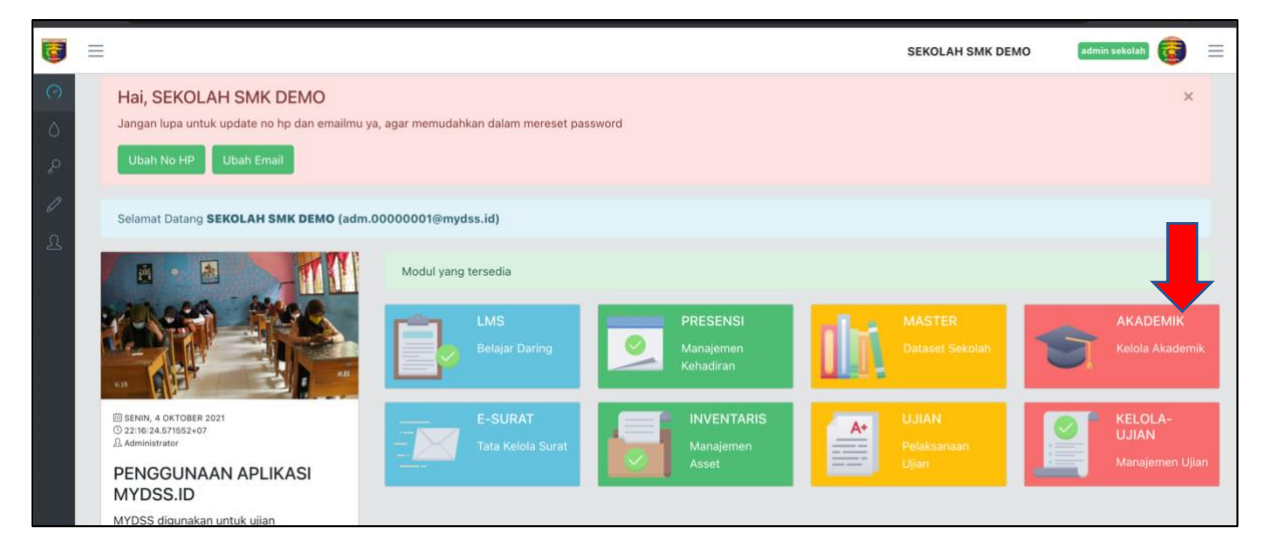

- Akademik Siswa Angkatan 2019 Siswa Angkatan 2021 Siswa Angkatan 2024 Total Siswa Aktif  $\diamond$  $\diamond$  $\diamond$  $\diamond$ ⊡ Manajemen Kelas 3 9 2 14 KELAS 7 KELAS 10 KELAS 12  $\diamond$  $\diamond$  $\diamond$ 4 35 7 BELUM PUNYA KELAS SUDAH PUNYA KELAS  $\diamond$  $\diamond$ 7 15
- 7. Setelah itu masuk ke dashboard Akademik, dan akan muncul tampilan seperti ini :

# B. Membuat Tahun Akademik

1. Pilih **[Akademik]** kemudian pilih menu **[Tahun Akademik]**, maka akan tampil kode tahun akademik, tanggal mulai dan tanggal selesai tahun ajaran akademik.

| 프 SEKOLAH SMK DEMO   TA 2021 |         |                     | LAH SMK DEMO   TA 20211   Akademik |                 |   |
|------------------------------|---------|---------------------|------------------------------------|-----------------|---|
| ලි Dashboard                 | Q. Cari | i Data              |                                    |                 |   |
| III Akademik 🔨               |         |                     |                                    |                 |   |
| Tahun Akademik               |         |                     |                                    |                 |   |
| Kelas                        | No      | Kode Tahun Akademik | Tanggal Mulai                      | Tanggal Selesai |   |
| Mata Pelajaran               | 1       | 20201               | 2020-07-01                         | 2020-12-01      |   |
|                              | 2       | 20202               | 2020-12-02                         | 2021-06-30      | E |
| 🖽 Manajemen Kelas 🛛 🗸        | 3       | 20211               | 2021-07-01                         | 2021-12-31      | E |
|                              | 4       | 20212               |                                    |                 | e |

2. Untuk tahun akademik otomatis diatur oleh system mydss, operator sekolah hanya diperbolehkan mengubah tanggal mulai dan tanggal selesai tahun ajaran dengan mengklik tombol biru di sebelah kanan layar.

| Tahun Akademik        |    |                     |               |                 |   |
|-----------------------|----|---------------------|---------------|-----------------|---|
| Kelas                 | No | Kode Tahun Akademik | Tanggal Mulai | Tanggal Selesai |   |
| Mata Pelajaran        | 1  | 20201               | 2020-07-01    | 2020-12-01      |   |
| KBM Guru<br>Siswa     | 2  | 20202               | 2020-12-02    | 2021-06-30      | E |
| 🗄 Manajemen Kelas 🛛 🗸 | 3  | 20211               | 2021-07-01    | 2021-12-31      |   |
|                       | 4  | 20212               |               |                 |   |

3. Maka akan muncul atur tahun akademik, operator sekolah silahkan edit tanggal menyesuaikan kebutuhan sekolah lalu klik tombol **[OK]**.

| Atur Tahun Akademik | x         |
|---------------------|-----------|
| * KDTA              |           |
| 2020 / 2021 GANJIL  | ~         |
| * Mulai             |           |
| 01/07/2020 🗎        |           |
| * Selesai           |           |
| 01/12/2020 🗎        |           |
|                     |           |
|                     | Cancel OK |

4. Setelah setting tanggal selesai silahkan logout akun dan login akun Kembali agar pembuatan kelas bisa digunakan.

# C. Membuat Kelas Baru

 Pastikan Tahun akademik telah disetting terlebih dahulu kemudian Pilih modul [Akademik] kemudian pilih menu [Kelas], Silahkan buat kelas baru Dengan klik tombol [Buat Baru]

| 🕐 Dashboard    |                   |                         |                       |             |
|----------------|-------------------|-------------------------|-----------------------|-------------|
|                | Q. Cari Data      | 土 Import Siswa Ke Kelas | 土 Import Master Kelas | + Buat Baru |
|                | 🗐 Copy Data Siswa |                         |                       |             |
| Tahun Akademik |                   |                         |                       | -           |
| Kelas          |                   |                         |                       |             |

2. Untuk buat kelas baru silahkan masukan nama kelas dan pilih jenjang kemudian klik tombol **[OK]** 

| ø | Dashboard    |    |
|---|--------------|----|
|   | Buat Baru    | ×  |
|   | • Nama Kelas |    |
|   |              |    |
|   | * Jenjang    |    |
|   |              | ~  |
|   |              |    |
|   | Cancel       | ок |

3. Maka kelas baru akan tampil seperti berikut :

| Total Data | : 6    |         |  |
|------------|--------|---------|--|
| No         | Nama   | Jenjang |  |
| 1          | VII A  | 7       |  |
| 2          | VII B  | 7       |  |
| 3          | VIII A | 8       |  |
| 4          | VIII B | 8       |  |
| 5          | IX A   | 9       |  |
| 6          | IX B   | 9       |  |

4. Sedangkan untuk import kelas baru dengan metode import (secara banyak), silahkan klik tombol [Import Master Kelas]

| 🕑 Dashboard    |                   |                         |                       |             |
|----------------|-------------------|-------------------------|-----------------------|-------------|
|                | Q. Cari Data      | 土 Import Siswa Ke Kelas | 라 Import Master Kelas | + Buat Baru |
|                | Copy Data Sigura  |                         |                       |             |
| Tahun Akademik | U Copy Data Siswa |                         |                       |             |
|                |                   |                         |                       |             |
| Kelas          |                   |                         |                       |             |

5. Kemudian silahkan **Download** template ms.excel, setelah itu **isi ms.excel** sesuai format yg tersedia lalu **upload file** dengan klik tombol choose file kemudian klik tombol **[OK]**, maka secara otomatis kelas baru akan bertambah seusai data isian excel.

| Import Master Kelas                                      | ×  |
|----------------------------------------------------------|----|
| Upload File Choose File No file chosen Download Template |    |
| Cancel                                                   | ОК |

|   | А          | В     | С |
|---|------------|-------|---|
| 1 | nama_kelas | level |   |
| 2 | IX C       | 9     |   |
| 3 | IX D       | 9     |   |
| 4 | IX E       | 9     |   |
| 5 | IX F       | 9     |   |
| 6 |            |       |   |

6. Maka kelas baru akan tampil seperti berikut :

| No | Nama   | Jenjang |       |
|----|--------|---------|-------|
| 1  | VII A  | 7       | < ∠ □ |
| 2  | VII B  | 7       | Q 🖉 🗇 |
| 3  | VIII A | 8       | Q 🖉 🖸 |
| 4  | VIII B | 8       | Q 🖉 🖸 |
| 5  | IX A   | 9       |       |
| 6  | IX B   | 9       | Q 🖉 🗹 |
| 7  | IX C   | 9       | Q 🖉 🖸 |
| 8  | IX D   | 9       |       |
| 9  | IX E   | 9       | Q 🖉 🖸 |
| 10 | IX F   | 9       | Q 2 🖸 |

# D. Menambahkan Siswa Kedalam Kelas

Ada 3 cara dalam menambahkan siswa kedalam kelas :

#### **Cara Pertama :**

1. Untuk memasukan siswa secara manual ke dalam kelas silahkan klik icon kaca pembesar berikut sesuai kelas :

| Tahun Akademik |    |           |         |       |
|----------------|----|-----------|---------|-------|
| Kelas          | No | Nama      | Jenjang |       |
| Mata Pelajaran | 1  | kelas tes | 10      |       |
| KBM Guru       |    |           |         | < 🛈 > |
| Siswa          |    |           |         |       |
|                |    |           |         |       |

2. Pilih Tahun akademik terlebih dahulu lalu pilih data siswa yang akan dimasukan kedalam kelas, terakhir klik icon (+):

| 🖄 Dashboard    |                                   |                          |                                                                                                    |       |
|----------------|-----------------------------------|--------------------------|----------------------------------------------------------------------------------------------------|-------|
| ⊞ Akademik ~   | ← Detail K                        | elas - kelas tes Menampi | ilkan data siswa kelas ini                                                                                                    |       |
| Tahun Akademik | Tahun Akademik<br>TA 2020/2021 Ga | njil                     | ~ <b>4</b>                                                                                                    |       |
| Kelas          |                                   |                          |                                                                                                    |       |
| Mata Pelajaran | Menampilka                        | n Data Tabun Akademik    |                                                                                                    | 20201 |
| KBM Guru       | Menampika                         |                          |                                                                                                    |       |
| Siswa          |                                   |                          |                                                                                                    |       |
|                | Pilih Sisw                        | a                        | the second second |       |
|                |                                   |                          |                                                                                                    |       |
|                | No                                | Nama Kelas               | Nama Siswa                                                                                                    |       |
|                | 1                                 | kelas tes                | Sonia                                                                                                    | •     |
|                |                                   |                          |                                                                                                    |       |
|                | 2                                 | kelas tes                | Soni                                                                                                    | Ē     |
|                |                                   |                          |                                                                                                    |       |

### Cara Kedua :

1. Klik tombol **[Import Data]** jika ingin memasukan data siswa ke dalam kelas dengan jumlah banyak menggunakan template excel tanpa harus manual satu persatu :

| III Akademik ~             |                                            |       |
|----------------------------|--------------------------------------------|-------|
| Tahun Akademik<br>Kelas    | Tohun Akademik TA 2020/2021 Ganjil         |       |
| Mata Pelajaran<br>KBM Guru | Menampilkan Data Tahun Akademik            | 20201 |
| Siswa                      | Plih Siewa v + L Import Data L Export Data |       |

2. Download format ms.excel terlebih dahulu, kemudian isi data NISN siswa di Ms.Excel lalu silahkan upload data excel tersebut, maka secara otomatis data siswa yang anda input pada excel akan masuk kedalam kelas sebanyak data yg diinputkan :

| Import Data                |        | × |
|----------------------------|--------|---|
| Download Template          |        |   |
| Download                   |        |   |
| Upload File                |        |   |
| Choose File No file Chosen |        |   |
|                            | Cancel | ĸ |

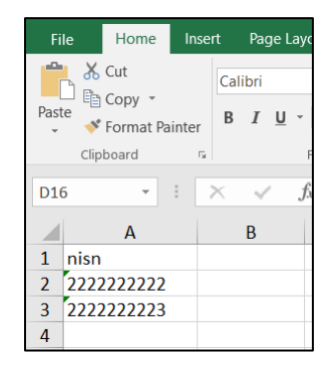

# Cara Ketiga :

1. Bisa juga melalui menu [Import Siswa Ke Kelas] seperti berikut :

| 🕲 Dashboard    | _ |                      |      | <br>                    |                       |             |  |
|----------------|---|----------------------|------|-------------------------|-----------------------|-------------|--|
|                |   | <b>Q</b> , Cari Data |      | 🕹 Import Siswa Ke Kelas | 土 Import Master Kelas | + Buat Baru |  |
| III Akademik ^ |   |                      |      |                         |                       |             |  |
| Tahun Akademik |   |                      |      |                         |                       |             |  |
|                |   |                      |      |                         |                       |             |  |
| Kelas          |   | No                   | Nama | Jenjang                 |                       |             |  |
|                |   |                      |      |                         |                       |             |  |

2. Kemudian Download Template Ms.Excel yg tersedia :

| to | Import Siswa Ke Kelas      | ×  |
|----|----------------------------|----|
| Do | * KDTA                     |    |
|    |                            | ~  |
| ta | Upload File                | _  |
|    | Choose File No file chosen |    |
| Ŀ  | Download Template          |    |
| ŀ  |                            |    |
| L  | Vill A 8                   | OK |

3. isi data excel sesuai dengan ketentuan template kolom yg tersedia :

| G | 8 🛔        | ×          | fx   |       |   |
|---|------------|------------|------|-------|---|
|   | A          | В          | с    | D     | E |
| 1 | nama_kelas | nama_siswa | nisn | level |   |
| 2 | X ABC      | AA         | 123  | 10    |   |
| 3 |            |            |      |       |   |
| 4 |            |            |      |       |   |
| 5 |            |            |      |       |   |

4. lalu pilih KDTA kemudian pilih file Ms.Excel yg sudah diisi lalu klik tombol [OK]

| ta | Import Siswa Ke Kelas                                   | ×  |
|----|---------------------------------------------------------|----|
| C  | * KDTA                                                  |    |
|    | TA 2021/2022 Genap                                      | ~  |
| ta | Upload File<br>Choose File Formula_Kelas_Siswa (3).xlsx |    |
|    | Download Template                                       |    |
| l  | Cancel                                                  | ОК |

5. Secara otomatis setelah data diupload maka data siswa sudah masuk kedalam kelasnya masing-masing.

# E. Copy Data Siswa

Menu ini digunakan untuk memindahkan data siswa secara keseluruhan dari semester sebelumnya ke semester yang saat ini sedang berjalan.

Adapun caranya adalah dengan mengklik tombol [Copy Data Siswa]  $\rightarrow$  Pilih Tahun Ajaran Asal  $\rightarrow$  Pilih Tahun Ajaran Tujuan  $\rightarrow$  klik tombol [OK] :

|   | Copy Data Siswa dari Tahun Ajaran sebelumnya |      | Х      |
|---|----------------------------------------------|------|--------|
| 2 | * KDTA ASAL                                  |      |        |
|   | TA 2021/2022 Ganjil                          |      | $\sim$ |
| x | * KDTA TUJUAN                                |      |        |
|   | TA 2021/2022 Genap                           |      | $\sim$ |
|   |                                              |      |        |
|   | Car                                          | ncel | ОК     |

# F. Memasukan Mata Pelajaran

1. Pilih **[Akademik]** kemudian pilih menu **[Mata Pelajaran]**, Silahkan buat mata pelajaran baru Dengan klik tombol buat baru :

| Ē              | SEKOLAH SMK DEMO   Akademik - akad                                                              | lemik.mydss.id 💮 |
|----------------|-------------------------------------------------------------------------------------------------|------------------|
| 🖄 Dashboard    | Cord Data                                                                                       | + Buat Baru      |
| III Akademik 🔨 | Contours                                                                                        |                  |
| Tahun Akademik |                                                                                                 |                  |
| Kelas          | No Nama Mata Pelajaran                                                                          |                  |
| Mata Pelajaran |                                                                                                 |                  |
| KBM Guru       |                                                                                                 |                  |
| Siswa          | NO LIDICA                                                                                       |                  |
|                |                                                                                                 |                  |
|                |                                                                                                 |                  |
|                |                                                                                                 |                  |
|                |                                                                                                 |                  |
|                |                                                                                                 |                  |
|                |                                                                                                 |                  |
|                | Copyright © 2021 Akademik akademik mydss.id versi 0.0.3 Build Time : 07-06-2021 10:55:35 PM WIB |                  |

2. Lalu masukan Nama Mata Pelajaran lalu klik **[OK]**, secara otomatis mata pelajaran akan bertambah

| 2 Dashboard           |         |        | _  |
|-----------------------|---------|--------|----|
| Buat Baru             |         |        | ×  |
| * Nama Mata Pelajaran |         |        |    |
| Matematika            |         |        |    |
|                       |         |        |    |
|                       |         | Cancel | ок |
| Siswa                 | No Data |        |    |

| No | Nama Mata Pelajaran |       |
|----|---------------------|-------|
| 1  | Matematika          |       |
| 2  | Biologi             |       |
|    |                     | < 🚺 > |

3. Untuk menghapus mata pelajaran silahkan klik icon (...) lalu klik Delete

| No | Nama Mata Pelajaran |  |
|----|---------------------|--|
| 1  | Matematika          |  |
| 2  | Biologi             |  |
|    |                     |  |
|    |                     |  |
|    |                     |  |

MANUAL BOOK

| Q. Cari Data | Hapus data ini? Data tidak bisa dikembalikan | + Buat Baru |
|--------------|----------------------------------------------|-------------|
| No           | No Yes                                       |             |
| 1            | Matematika                                   |             |
| 2            | Biologi                                      |             |
|              |                                              | < 🛈 >       |

4. Setelah itu akan muncul peringatan hapus data, kemudian klik [YES]

5. Lalu mata pelajaran secara otomatis akan terhapus

| No | Nama Mata Pelajaran |  |
|----|---------------------|--|
| 1  | Matematika          |  |

# G. Mengatur Wali Kelas

1. Pilih **[Manajemen Kelas]** kemudian pilih menu **[Walikelas]**, kemudian silahkan pilih Tahun Ajaran dan Jenjang Kelas lalu klik tombol **[Tampil]** 

| ⊡                     |               |                            |                     |           | SEKOLAH SMK D | EMO   TA 20211   Akademik |
|-----------------------|---------------|----------------------------|---------------------|-----------|---------------|---------------------------|
| 🖄 Dashboard           | Data Wali Kel | as – <sup>Wali Kelas</sup> |                     |           |               |                           |
| III Akademik ~        |               |                            |                     |           |               |                           |
| 🖽 Manajemen Kelas 🛛 🖍 |               | * Tohun Aigran             | TA 0001/0000 0      |           |               | ]                         |
| Wali Kelas            |               |                            | TA 2021/2022 Ganjii |           | ~             | J                         |
|                       |               | * Jenjang Kelas:           | XII                 |           | ~             | J                         |
|                       |               |                            | Q Tampil            |           |               |                           |
|                       |               |                            |                     |           |               |                           |
|                       |               |                            |                     |           |               |                           |
|                       | No            | KELAS                      | ТА                  | NAMA WALI | AKSI          |                           |
|                       | 1             | PRETEST PPG                |                     |           |               |                           |
|                       | 2             | XII-1                      |                     |           |               |                           |

2. maka secara otomatis semua kelas XII yang dipiih akan muncul, kemudian silahkan klik aksi [Pilih Wali Kelas]

| No | KELAS       | ТА | NAMA WALI | AKSI |
|----|-------------|----|-----------|------|
| 1  | PRETEST PPG |    |           |      |
| 2  | XII-1       |    |           |      |

3. Maka silahkan pilih guru yang akan dijadikan walikelas dengan klik tombol **[Pilih]** lalu klik tombol **[OK]** 

| Gtk             |                  |        | × |
|-----------------|------------------|--------|---|
| <b>९</b> Cari D | Data             |        |   |
| No              | NIK              | ΝΑΜΑ   |   |
| 1               | 1810071211920002 | Kasino |   |
| 2               | 1810071211920011 | Ahmad  |   |
|                 |                  |        |   |
|                 |                  | Cancel |   |

# H. Rekap Jumlah Siswa Perkelas

1. Pilih menu [Rekap Siswa] kemudia silahkan pilih Tahun Ajaran terlebih dahulu, kemudian pilih jenjang Kelas, lalu klik tombol [Tampil], maka akan tampil informasi tentang jumlah siswa perkelas.

| <ul> <li>⑦ Dashboard</li> <li>Ⅲ Akademik ~</li> </ul> | Rekap | o Siswa Kelas      |                    |              |    |   |
|-------------------------------------------------------|-------|--------------------|--------------------|--------------|----|---|
| 🖸 Manajemen Kelas 🧄                                   |       | * Tahun Ajaran : [ | TA 2021/2022 Genap |              | ~  |   |
| Rekap Siswa                                           |       | * Jenjang Kelas:   | VII                |              | ~  |   |
|                                                       | No    |                    | Q. Tampil          | JUMLAH SISWA |    |   |
|                                                       | 1     |                    | VII A              | 4            |    |   |
|                                                       | 2     |                    | VII B              | 4            |    |   |
|                                                       | 3     |                    | VII C              | 1            |    | _ |
|                                                       | JUN   | ИLАН               |                    | 9            |    |   |
|                                                       |       |                    |                    |              | (- |   |